# **CISCO** Academy

### Packet Tracer - Rozwiązywanie problemów z EtherChannel

#### Cele

Część 1: Badanie warstwy fizycznej i poprawianie problemów dotyczących trybu portu przełącznika

Część 2: Identyfikacja i poprawianie problemów dotyczących przypisania kanału portu

Część 3: Identyfikacja i poprawianie problemów dotyczących protokołu kanału portu

#### Wprowadzenie

Młodszy technik niedawno skonfigurował cztery przełączniki. Użytkownicy skarżą się, że sieć działa wolno i chcieliby, żebyś to zbadał.

#### Tabela z kanałami portów

| Grupa kanałów | Porty            | Protokół    |
|---------------|------------------|-------------|
| 1             | S1: G0/1, G0/2   | LACP active |
|               | S2: G0/1, G0/2   |             |
| 2             | S2: G0/1, G0/2   | LACP active |
|               | S4: G0/1, G0/2   |             |
| 3             | S1: F0/23, F0/24 | LACP active |
|               | S2: F0/23, F0/24 |             |
| 4             | S3: F0/23, F0/24 | LACP active |
|               | S4: F0/23, F0/24 |             |
| 5             | S1: F0/21, F0/22 | LACP active |
|               | S4: F0/21, F0/22 |             |
| 6             | S2: F0/21, F0/22 | LACP active |
|               | S3: F0/21, F0/22 |             |

#### Tabela urządzeń

| Urządzenie | Grupa | Porty        |
|------------|-------|--------------|
| S1         | 1     | G0/1, G0/2   |
|            | 3     | F0/23, F0/24 |
|            | 5     | F0/21, F0/22 |
| S2         | 2     | G0/1, G0/2   |
|            | 3     | F0/23, F0/24 |
|            | 6     | F0/21, F0/22 |
| S3         | 1     | G0/1, G0/2   |
|            | 4     | F0/23, F0/24 |
|            | 6     | F0/21, F0/22 |
| S4         | 2     | G0/1, G0/2   |

| Urządzenie | Grupa | Porty        |
|------------|-------|--------------|
|            | 4     | F0/23, F0/24 |
|            | 5     | F0/21, F0/22 |

#### Instrukcje

## Część 1: Badanie warstwy fizycznej i korekta problemów dotyczących trybu portu przełącznika

#### Krok 1: Poszukaj portów dostępu.

Zbadaj przełączniki. Gdy dwa lub więcej nadmiarowych łączy te same przełączniki, protokół Spanning Tree umieści tylko jeden port w trybie przekazywania, aby zapobiec przełączaniu pętli. Można to zobaczyć w Packet Tracer. Gdy porty fizyczne są przypisane do portu EtherChannel, zachowują się one jak jeden port. Każda para będzie albo działać, albo będzie wyłączona.

#### Krok 2: Sprawdź porty są w trybie trunk.

- a. Sprawdź, czy wszystkie porty fizyczne w topologii są skonfigurowane jako połączenia trunk. Popraw konfigurację wszystkich portów, które są w trybie dostępu.
- b. Popraw wszystkie porty EtherChannel, które nie są skonfigurowane jako łącza trunk.

#### Część 2: Identyfikacja i korekta problemów dotyczących przypisania kanału portu

#### Krok 1: Sprawdź przydziały kanałów portu.

Topologia Packet Tracer oraz tablice Port Channel i urządzeń zawierają szczegółowe informacje na temat portów fizycznych i ich przypisań EtherChannel. Użyj polecenia **show etherchannel summary**, aby dowiedzieć się, jak skonfigurowane są łącza EtherChannel. Sprawdź, czy przełączniki są skonfigurowane zgodnie z dokumentacją.

#### Krok 2: Sprawdź przydziały kanałów portu.

Skoryguj konfigurację wszystkich portów przełącznika, które nie są przydzielone do poprawnego portu EtherChannel.

#### Część 3: Identyfikacja i korekta problemów dotyczących protokołu kanału portu

#### Krok 1: Zidentyfikuj problemy z protokołem.

W roku 2000 IEEE wydało 802.3ad (LACP), które jest otwartą standardową wersją EtherChannel. Ze względu na kompatybilność, zespół projektowy zdecydował się użyć LACP w sieci. Zespół projektowy postawił wymóg, aby wszystkie porty uczestniczące w EtherChannel musiały aktywnie negocjować połączenie jako LACP. Sprawdź, czy porty fizyczne są skonfigurowane zgodnie z topologią i tabelą kanałów portów.

#### Krok 2: Rozwiąż problem z protokołem.

- a. Skoryguj konfigurację wszystkich portów przełącznika, które nie wykonują negocjacji za pomocą LACP.
- b. Uruchom ponownie **polecenie show etherchannel summary**, aby sprawdzić, czy wszystkie łącza EtherChannel są teraz poprawnie skonfigurowane.